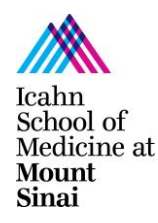

# Scientific Computing, Research Data Services

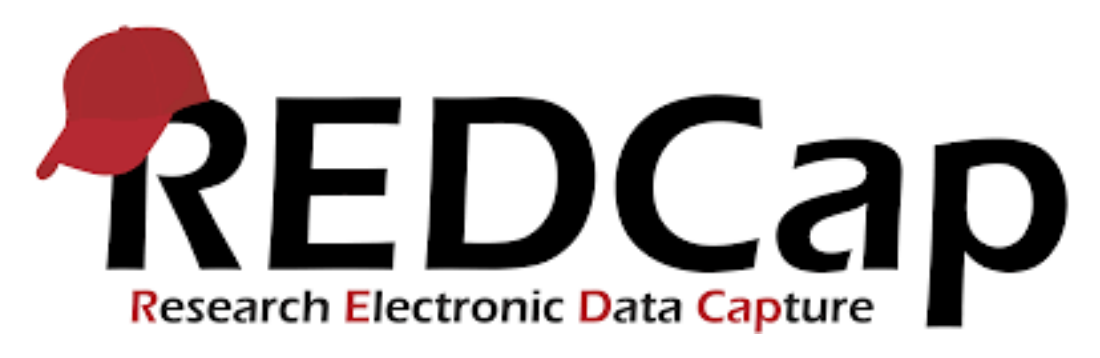

https://redcap.mountsinai.org

redcap-support@mssm.edu

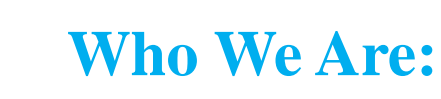

School of Medicine at Mount Sinai

# Scientific Computing, Research Data Services

Patricia Kovatch Senior Associate Dean for Scientific Computing and Data Science, Associate Professor Genetics and Genomic Sciences, Associate Professor Pharmacological Sciences
John Franz Senior Director, Research Data Science
Scott Robertson Applications Support Analyst
Rachel Baker Applications Support Analyst
John Meola Systems Administrator

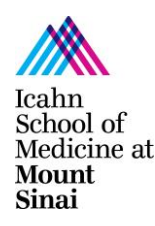

### What This Presentation Will Cover:

- Getting a REDCap Account and Logging In
- Creating New Projects
- Project Setup part 1
  - Enabling Surveys
- Surveys vs Data Entry Forms
- Project Setup part 2
  - Online Designer/Data Dictionary
- Data Exports
- Data Import Tool
- Project Setup part 3
  - User Rights and Permissions
  - Moving a Project from Development to Production

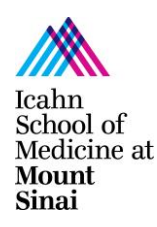

## Getting a REDCap Account/Logging In:

- Mount Sinai faculty, students and staff can log into REDCap here: <u>https://redcap.mountsinai.org/</u> with their regular Mount Sinai username and password.
- For users without Mount Sinai credentials, send their names and email addresses to <u>redcap-</u> <u>support@mssm.edu</u> and they will be added as external collaborators with the credentialed requester as their sponsor.
- Either way, new users will be presented with a registration form. After the form is submitted, they will receive an email to verify their email address. Once verified, they can be added to your projects.

|             | Getting a REDCan Account/Logging In (cont.): |
|-------------|----------------------------------------------|
| Icahn       |                                              |
| School of   |                                              |
| Medicine at |                                              |
| Mount       |                                              |

From: redcapadmin@mssm.edu [mailto:redcapadmin@email.edu] Sent: Thursday, August 09, 2018 10:15 AM To: User, Test Subject: REDCap access granted

[This message was automatically generated by REDCap]

A REDCap account has been created for you in which your REDCap username is "test.user". Click the link below to set your new password and log in.

After logging in, please make sure to <u>set up your password recovery question</u>, which will allow you to use the 'Forgot your password?' link on the login page without the need to contact the REDCap Administrator. You will be prompted to set your recovery question on the My Projects page, but you can also set it on your 'My Profile' page under 'Login-related options'.

Set your new REDCap password

#### Set Your Password

Sinai

Your password has not been set yet or has been reset. You will need to set your password here to whatever value you wish. Please enter your desired password below and click the 'Submit' button. Once your password has been set, you may use it with your username whenever you log in to REDCap. Please make sure that you write down or remember your new password for future use. The new password entered must be AT LEAST 9 CHARACTERS IN LENGTH and must consist of AT LEAST one lower-case letter, one upper-case letter, and one number.

| Username:         | test.user |
|-------------------|-----------|
| Password:         |           |
| Re-type password: |           |
| [                 | Submit    |

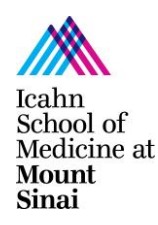

#### **Creating New Projects:**

- When you first log into REDCap you will be on the Home tab. There is helpful information and links to training materials.
- You can access your existing projects that you have created or have been added to as a user by clicking the My Projects button.
- You can create a project by clicking the New Project button.

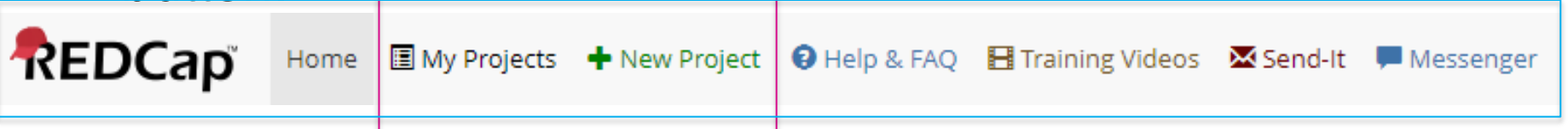

| Icahn<br>School of<br>Medicine at<br>Mount<br>Sinai | <b>Creating New Projects (cont.):</b> |
|-----------------------------------------------------|---------------------------------------|
|-----------------------------------------------------|---------------------------------------|

 When you create a new project, you will give it a name and add some basic information for the REDCap Consortium.

| Project title:           | TEST Project                                                                                               |  |  |  |  |  |  |  |  |  |
|--------------------------|----------------------------------------------------------------------------------------------------|--|--|--|--|--|--|--|--|--|
|                          | Title to be displayed on project webpage                                                                   |  |  |  |  |  |  |  |  |  |
| Purpose of this project: | Research 🔻                                                                                                 |  |  |  |  |  |  |  |  |  |
| iow with the used:       | Name of P.I. (if applicable):                                                                              |  |  |  |  |  |  |  |  |  |
|                          | First name MI Last name                                                                                    |  |  |  |  |  |  |  |  |  |
|                          | Email of P.I. (if applicable)                                                                              |  |  |  |  |  |  |  |  |  |
|                          | Name of P.I. as cited in publications (if applicable): (e.g., Harris PA)                                   |  |  |  |  |  |  |  |  |  |
|                          | IRB number (if applicable):                                                                                |  |  |  |  |  |  |  |  |  |
|                          | Please specify:                                                                                            |  |  |  |  |  |  |  |  |  |
|                          | Basic or bench research                                                                                    |  |  |  |  |  |  |  |  |  |
|                          | Clinical research study or trial                                                                           |  |  |  |  |  |  |  |  |  |
|                          | Translational research 1 (applying discoveries to the development of trials and studies in huma            |  |  |  |  |  |  |  |  |  |
|                          | Translational research 2 (enhancing adoption of research findings and best practices into the community)   |  |  |  |  |  |  |  |  |  |
|                          | Behavioral or psychosocial research study                                                                  |  |  |  |  |  |  |  |  |  |
|                          | Epidemiology                                                                                               |  |  |  |  |  |  |  |  |  |
|                          | Repository (developing a data or specimen repository for future use by investigators)                      |  |  |  |  |  |  |  |  |  |
|                          | <ul> <li>Repository (developing a data or specifier repository for fature use by investigators)</li> </ul> |  |  |  |  |  |  |  |  |  |

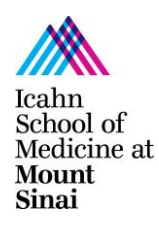

#### **Creating New Projects (cont.):**

 You can also use templates to prepopulate your project with common Surveys and Data Entry Forms.

| 🚖 Cho              | ose a project template (comes pr | re-filled with fields, forms/surveys, and other settings) ( Add templates (Administrators only)                                                                                  |  |  |  |  |  |  |  |  |
|--------------------|----------------------------------|----------------------------------------------------------------------------------------------------|--|--|--|--|--|--|--|--|
| select<br>template | Template title (sorted by title) | Template description                                                                                                    |  |  |  |  |  |  |  |  |
| 0                  | Basic Demography                 | Contains a single data collection instrument to capture basic demographic information.                                                                                           |  |  |  |  |  |  |  |  |
| $\bigcirc$         | Classic Database                 | Contains six data entry forms, including forms for demography and baseline data, three nonthly data forms, and concludes with a completion data form.                            |  |  |  |  |  |  |  |  |
| $\odot$            | Longitudinal Database (1 arm)    | Contains nine data entry forms (beginning with a demography form) for collecting data<br>longitudinally over eight different events.                                             |  |  |  |  |  |  |  |  |
| $\bigcirc$         | Longitudinal Database (2 arms)   | Contains nine data entry forms (beginning with a demography form) for collecting data on two different arms (Drug A and Drug B) with each arm containing eight different events. |  |  |  |  |  |  |  |  |
|                    | Creat                            | e Project Cancel                                                                                                    |  |  |  |  |  |  |  |  |

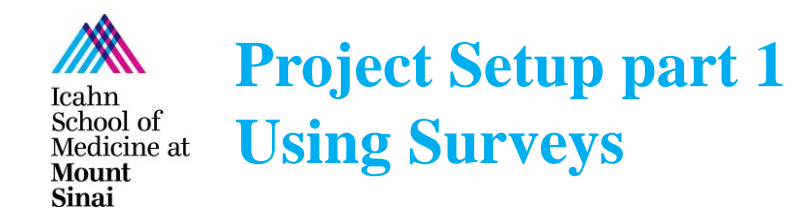

 On the Project Setup tab you can enable the use of surveys in your project or enable many other REDCap data collection tools.

|             | Main project settings                                                                                                    |                       |                                                    |
|-------------|----------------------------------------------------------------------------------------------------|-----------------------|----------------------------------------------------|
| Not started | Disable       Ise surveys in this project?         Disable       Ise longitudinal data collection                                | n with defined e      | EO: How to create and manage a survey<br>events? ? |
|             | Modify project title, purpose, etc.                                                                                              |                       | Enable optional modules and customizations         |
| In progress | Define your events and designate inst<br>Create events for re-using data collection in<br>Go to Define My Events or Designate Ir | Optional<br>I'm done! | Modify                                             |

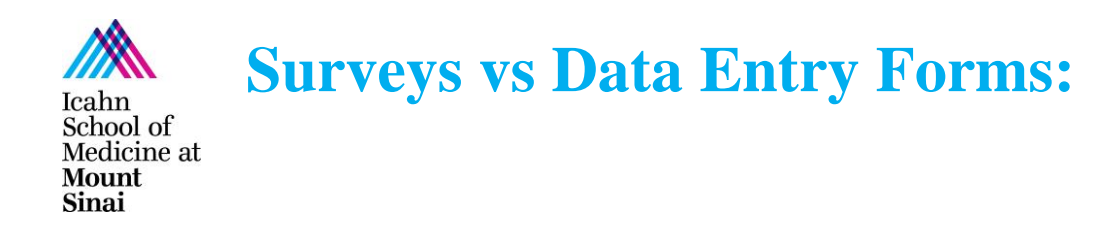

 Surveys are meant to be completed by participants. Participants may be emailed a link, find a link posted online or be handed a tablet by the project team.

|       | Survey     | ,                                   |               | <b>H</b>   <b>D</b> |           |                           |            |                           |
|-------|------------|-------------------------------------|---------------|---------------------|-----------|---------------------------|------------|---------------------------|
|       | Please con | nplete the survey below.            |               | Based on the vide   | o, please | rate the statements below | w:         |                           |
|       | Thank you! |                                     |               |                     |           | Good                      | Fair       | Not Good                  |
|       |            |                                     |               | Video Quality       | ,         | ۲                         | $\bigcirc$ | <ul> <li>reset</li> </ul> |
| Ortha | Do y       | ou want to participate in our<br>v? | Yes           | Video Length        |           | $\bigcirc$                | ۲          | 0                         |
| Colle | Data       |                                     | O No          | Video Volume        | ÷         | $\bigcirc$                | $\bigcirc$ | ()                        |
| Conc  |            | Name                                | Scott         |                     |           |                           |            | reset                     |
|       | Last       | Name                                | Testman       |                     |           | Submit                    | ]          |                           |
|       | Date       | e of Birth?                         | 08-01-2018    | M-D-Y               |           |                           |            |                           |
|       | Ema        | il Address                          | scott.test@ms | sm.edu              |           |                           |            |                           |
|       | * mu       | st provide value                    |               |                     |           |                           |            |                           |
|       | Plea       | ise watch this video.               |               |                     |           |                           |            |                           |
|       |            | Watch video                         |               |                     |           |                           |            |                           |

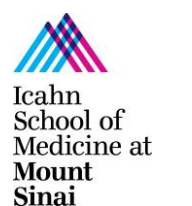

#### **Surveys vs Data Entry Forms (cont.):**

 Data Entry Forms are meant to be completed by project team members who have REDCap logins.

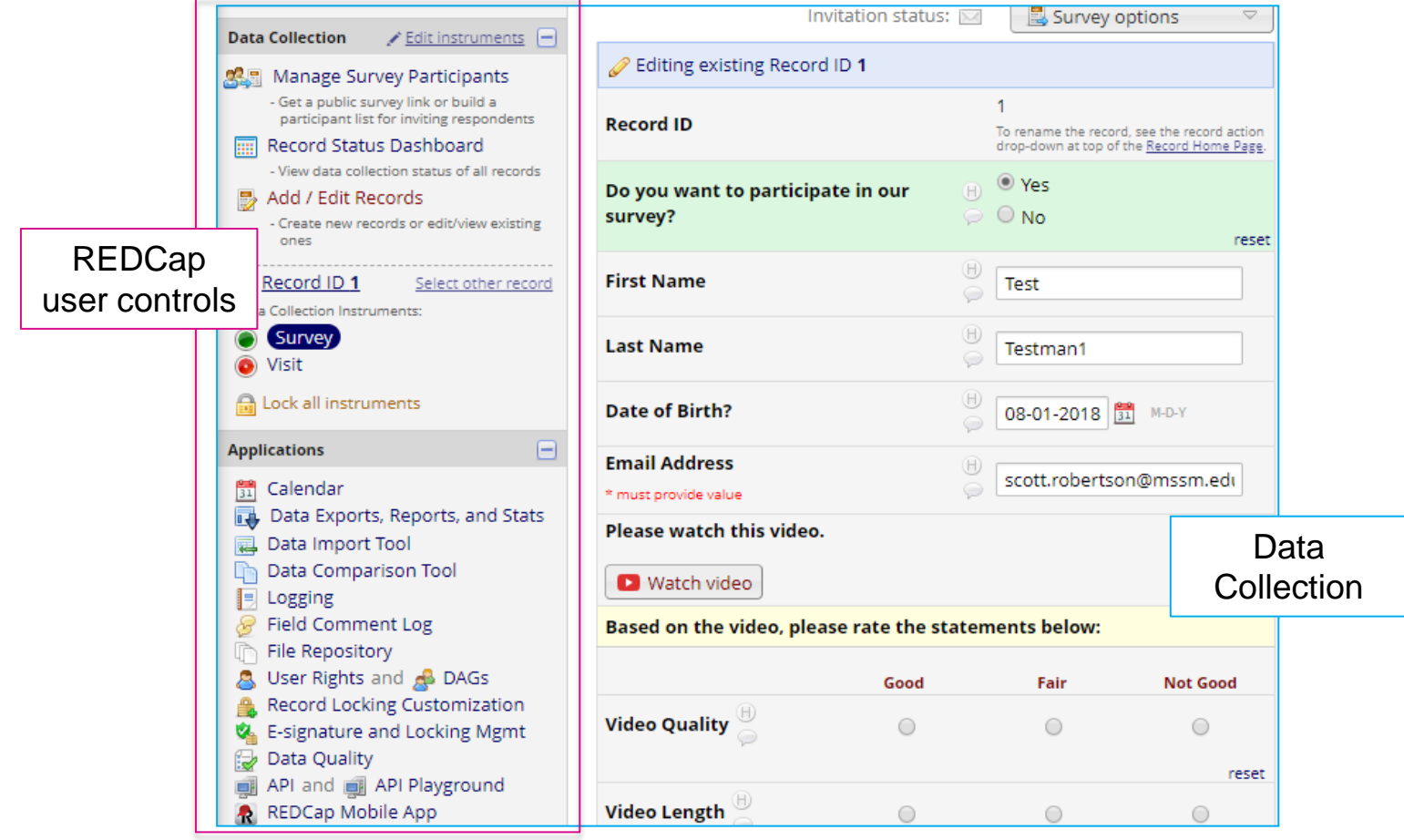

Scientific Computing, Research Data Services 2018

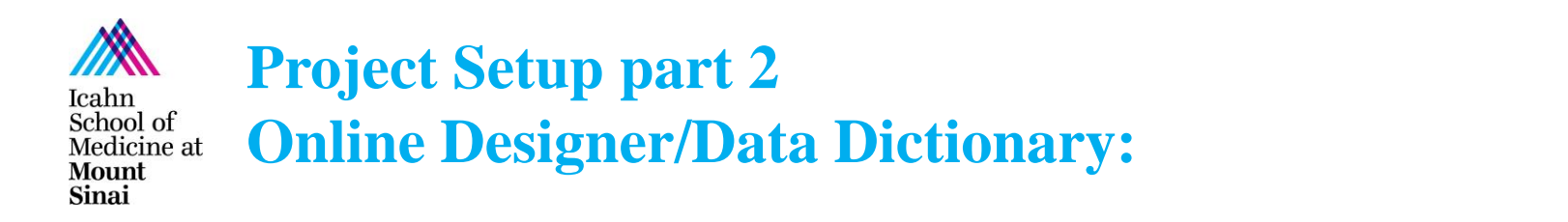

You will spend most of your development time building data collection instruments using the Online Designer or, for advanced users, the Data Dictionary.

|             | Design your data collection instruments & enable your surveys                                                                                                    |
|-------------|----------------------------------------------------------------------------------------------------|
| Not started | Add or edit fields on your data collection instruments (survey and forms). This may be done by either using the Online Designer (online method) or by uploading a Data Dictionary (offline method). You may then enable your instruments to be used as surveys in the Online Designer. Quick links: <u>Download PDF of all instruments</u> OR <u>Download the current Data Dictionary</u> |
|             | Go to 🛃 Online Designer Or 📧 Data Dictionary Explore the 🖪 REDCap Shared Library                                                                                                    |
|             | Have you checked the Check For Identifiers page to ensure all identifier fields have been tagged?                                                                                                    |
|             | Learn how to use [ 🗗 Smart Variables 📝 Piping @ Action Tags                                                                                                    |

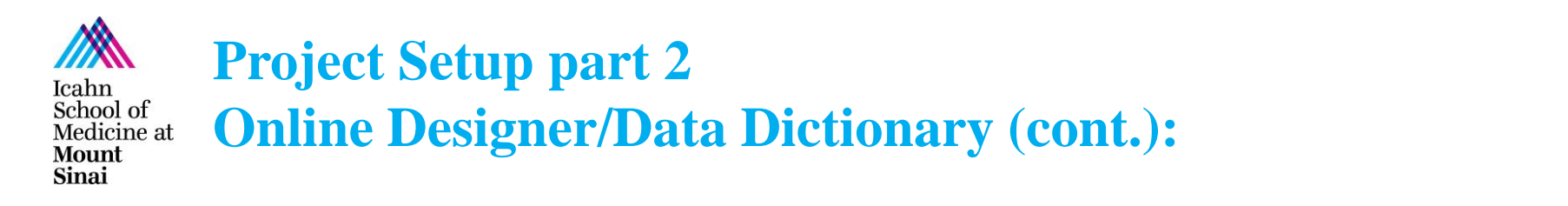

The Online Designer will add individual data collection fields to individual data collection instruments one by one.

| Data Collection<br>Instruments | Survey options:                               |              | d new i<br>Create<br>Import<br>Upload | a new instr<br>a new instr<br>a new instr<br>instrumen | :<br>rument from scratch<br>trument from the offic<br>nt ZIP file from anothe                                                                                            | ial <u>REDCap Shared</u><br>r project/user or <u>ex</u> l | Library 🕑<br>ternal libraries 😡                                                                                 |                                                                                                    |
|--------------------------------|-----------------------------------------------|--------------|---------------------------------------|--------------------------------------------------------|----------------------------------------------------------------------------------------------------|-----------------------------------------------------------|----------------------------------------------------------------------------------------------------|----------------------------------------------------------------------------------------------------|
| Instrument name                |                                               | Fields       | View<br>PDF                           | Enabled as<br>survey                                   | Instrument actions                                                                                                    | Survey-related opti                                       | ons                                                                                                    |                                                                                                    |
| Survey<br>Visit                |                                               | 12<br>11     | ☆                                     | Enable                                                 | Choose action ▽<br>Choose action ▽                                                                                                    | Survey settings                                           | + Automated Invitations                                                                                         | analating the fields below and slicking the Save                                                                                                    |
| Do you want to partic          | Variable: participate<br>ipate in our survey? | atrix of Fie | elds<br>/es<br>No                     | Field Ty<br>Questio<br>Displayed<br>Field La<br>Do you | at the bottom. When<br>the bottom. When<br>the field types available<br>(pe: Yes - No<br>on Number (optional<br>only on the survey page<br>abel<br>u want to participate | in our survey?                                            | Variable N participate Variable N participate ONLY letters, r How to use Required? * Prompt if fiel Identifier? | ame (utilized in logic, calcs, and exports)<br>ame (utilized in logic, calcs, and exports)<br>a<br>umbers, and underscores<br>immediate (utilized in logic, calcs, and exports)<br>a<br>immediate (utilized in logic, calcs, and exports)<br>a<br>Enable auto naming of<br>wraible based upon its<br>Field Label?<br>immediate (utilized in logic, calcs, and exports)<br>a<br>immediate (utilized in logic, calcs, and exports)<br>a<br>immediate (utilized in logic, calcs, and exports)<br>immediate (utilized in logic, calcs, and exports)<br>immediate (utilized in logic, calcs, and exports)<br>immediate (utilized in logic, calcs, and exports)<br>immediate (utilized in logic, calcs, and exports)<br>immediate (utilized in logic, calcs, and exports)<br>immediate (utilized in logic, calcs, and exports)<br>immediate (utilized in logic, calcs, and exports)<br>immediate (utilized in logic, calcs, and exports)<br>immediate (utilized in logic, calcs, and exports)<br>immediate (utilized in logic, calcs, and exports)<br>immediate (utilized in logic, calcs, and exports)<br>immediate (ut |
|                                |                                               |              |                                       | Choices<br>1, Yes<br>0, No                             | s (not modifiable)                                                                                                    |                                                           | Does the field of Custom Al Align the positi                                                                    | ignment Right / Vertical (RV)  on of the field on the page                                                                                                    |
| Scientific Computing           | . Research Data Services 2018                 |              |                                       | Action<br>Learn at                                     | n Tags / Field Annot                                                                                                    | ation (optional)                                          | Field Note<br>Small reminder                                                                                    | (optional)                                                                                                    |

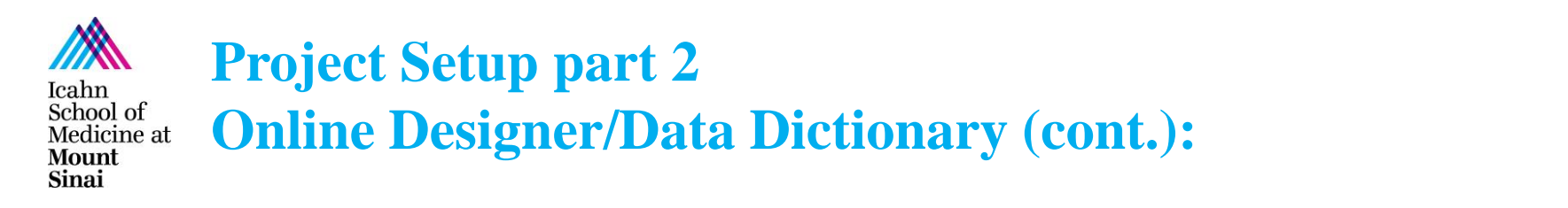

The Data Dictionary will add multiple data collection fields to multiple data collection instruments all at once. Data Dictionaries can be created offline, saved and uploaded later.

|    | А                     | В        | С               | D           | E                                                                                                    | F       | G                  | Н           | 1            | J                 | K            | L           |           | М            |                 |
|----|-----------------------|----------|-----------------|-------------|----------------------------------------------------------------------------------------------------|---------|--------------------|-------------|--------------|-------------------|--------------|-------------|-----------|--------------|-----------------|
| 1  | Variable / Field Name | Form Nan | Section Header  | Field Type  | Field Label                                                                                                    | Choices | Field Note         | Text Valid  | Identifier   | Branching         | Required     | Matrix Gro  | Field Ar  | nnotation    |                 |
| 2  | record_id             | survey   |                 | text        | Record ID                                                                                                    |         |                    |             |              |                   |              |             | @HIDDE    | EN-SURVEY    |                 |
| 3  | participate           | survey   |                 | yesno       | Do you war                                                                                                    |         |                    |             |              |                   |              |             |           |              |                 |
| 4  | thank_you_and_have_   | survey   |                 | descriptive | Thank you a                                                                                                    |         |                    |             |              | [participa        | te] = '0'    |             |           |              |                 |
| 5  | first_name            | survey   |                 | text        | First Name                                                                                                    |         |                    |             | у            | [participa        | te] = '1'    |             |           |              |                 |
| 6  | last_name             | survey   |                 | text        | Last Name                                                                                                    |         |                    |             | у            | [participa        | te] = '1'    |             |           |              |                 |
| 7  | dob                   | survey   |                 | text        | Date of Birt                                                                                                    |         |                    | date_mdy    | у            | [participa        | te] = '1'    |             | @HIDEE    | BUTTON       |                 |
| 8  | email                 | survey   |                 | text        | Email Addro                                                                                                    |         |                    | email       | у            | [participa        | у            |             |           |              |                 |
| 9  | video                 | survey   |                 | descriptive | Please wate                                                                                                    |         |                    |             |              | [participa        | te] = '1'    |             |           |              |                 |
| 10 | video_quality         | survey   | Based on the vi | radio       | Video Qual                                                                                                    |         |                    |             |              | [participa        | te] = '1'    | video       |           |              |                 |
| 11 | video_length          | survey   |                 | radio       | Video Leng                                                                                                    |         |                    |             |              | [participa        | te] = '1'    | video       |           |              |                 |
| 12 | video_volume          | survey   |                 | radio       | Video Volu                                                                                                    |         |                    |             |              | [participa        | te] = '1'    | video       |           |              |                 |
| 13 | video_score           | survey   |                 | calc        | Video Score                                                                                                    |         |                    |             |              |                   |              |             | QUIDDI    |              |                 |
| 14 | pipe                  | visit    |                 | descriptive | <font< td=""><td></td><td>Steps for <b>r</b></td><td>naking pro</td><td>oject chan</td><td>ges:</td><td></td><td></td><td></td><td></td><td></td></font<> |         | Steps for <b>r</b> | naking pro  | oject chan   | ges:              |              |             |           |              |                 |
| 15 | date_of_visit         | visit    |                 | text        | Date of Visi                                                                                                    |         | 1.) <u>Dowr</u>    | load the cu | irrent Data  | Dictionar         | / 📧          |             |           |              |                 |
| 16 | height                | visit    |                 | text        | Height                                                                                                    |         | 2.) Edit t         | he Data Dio | tionary (se  | e the <u>Help</u> | & FAQ for    | help)       |           |              |                 |
| 17 | weight                | visit    |                 | text        | Weight                                                                                                    |         | 3.) Uploa          | ad the Data | Dictionary   | / using the       | form below   | N           |           |              | 1               |
| 18 | bmi                   | visit    |                 | calc        | BMI                                                                                                    |         | 4.) The c          | nanges will | be made t    | to the proje      | ect after th | e Data Dict | tionary n | as been chec | Ked for errors  |
| 19 | group                 | visit    |                 | dropdown    | Group                                                                                                    |         |                    |             |              |                   |              |             |           |              |                 |
| 20 | category              | visit    |                 | radio       | Category                                                                                                    |         |                    |             |              | <b>C1</b> (CC)    |              |             |           |              |                 |
| 21 | condition             | visit    |                 | checkbox    | Condition                                                                                                    |         | Uploa              | d your Dat  | a Dictiona   | ary file (CS      | V file form  | at only)    |           |              |                 |
| 22 | signaturee            | visit    |                 | file        | Signature                                                                                                    |         | Forma              | t for min/m | ıax validati | on values f       | for date an  | d datetime  | e fields: | MM/DD/YYY    | Y or YYYY-MM-DD |
| 23 | upload_file           | visit    |                 | file        | Upload File                                                                                                    |         | Choo               | se File No  | file chose   |                   |              |             |           |              |                 |
| 24 | are_they_cool         | visit    |                 | slider      | Cool?                                                                                                    |         | Choo               |             | me chose     |                   |              |             |           |              |                 |
|    |                       |          |                 |             |                                                                                                    |         | Uploa              | ad File     |              |                   |              |             |           |              |                 |

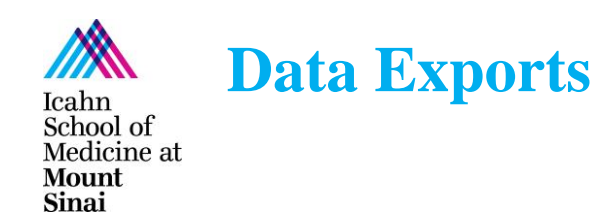

 Data Exports will output all of your collected data into a format of your choice.

| Applications                                                                 |     | My Rep        | My Reports & Exports              |                                                                              |                                                                                                    |  |  |  |  |
|------------------------------------------------------------------------------|-----|---------------|-----------------------------------|------------------------------------------------------------------------------|----------------------------------------------------------------------------------------------------|--|--|--|--|
| Calendar                                                                     |     |               | Report name                       |                                                                              | View/Export Options                                                                                                    |  |  |  |  |
| Data Exports, Reports, and Stats<br>Data Import Tool<br>Data Comparison Tool |     | → A           | All data (all records and fields) | 4-2                                                                          | View Report                                                                                                    |  |  |  |  |
| Logging                                                                      | Cho | ose exp       | selected instruments (all record  | De-i                                                                         | dentification options (optional                                                                                                    |  |  |  |  |
| Field Comment Log  File Repository  Subser Rights and B DAGs                 | ۲   |               | CSV / Microsoft Excel (raw data)  | The o<br>that y                                                              | options below allow you to limit the amount of sensitive information<br>you are exporting out of the project. Check all that apply.                                                                                    |  |  |  |  |
| Record Locking Customization<br>E-signature and Locking Mgmt                 | 0   | X             | CSV / Microsoft Excel (labels)    | Rei<br>Ha                                                                    | <ul> <li>Remove all tagged Identifier fields (tagged in Data Dictionary)</li> <li>Hash the Record ID field (converts record name to an unrecognizable value)</li> </ul>                                                |  |  |  |  |
| Data Quality API and  API Playground                                         | 0   | SPSS          | SPSS Statistical Software         | Free-1<br>Rei<br>Rei                                                         | form text:<br>move unvalidated Text fields (i.e. Text fields other than dates, numbers, etc.)<br>move Notes/Essay box fields                                                                                           |  |  |  |  |
| <ul> <li>REDCap Mobile App</li> <li>External Modules</li> </ul>              | 0   | <u>s</u> .sas | SAS Statistical Software          | Date a                                                                       | and datetime fields:<br>move all date and datetime fields<br>2 —                                                                                                    |  |  |  |  |
|                                                                              | 0   | R             | R Statistical Software            | Shi<br>(s                                                                    | ift all dates by value between 0 and 364 days<br>(shifted amount determined by algorithm for each record) <u>What is date shifting?</u><br>Also shift all survey completion timestamps by value between 0 and 364 days |  |  |  |  |
|                                                                              | 0   | 57878         | Stata Statistical Software        | Desele                                                                       | (snifted amount determined by algorithm for each record)                                                                                                    |  |  |  |  |
|                                                                              | 0   | ODM           | CDISC ODM (XML)                   | Additional export options (XML)  Export survey identifier field and survey t |                                                                                                    |  |  |  |  |

Scientific Computing, Research Data Services 2018

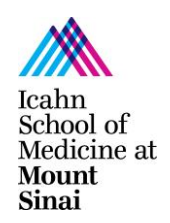

4

5

6

7

8

9

10

11

3

4

5

6

7

8

9

10

#### **Data Import Tool**

The Data Import Tool will upload one or multiple data collection fields into one or multiple data collection instruments.

|   | Recor          | r <b>d format:</b> The                                 | e file to l | be uplo   | aded ha   | as its re | cords st   | ored as       | s separa | te Ro                                         | ws 🔻  |          |                    |         |        |          |       |   |  |  |
|---|----------------|--------------------------------------------------------|-------------|-----------|-----------|-----------|------------|---------------|----------|-----------------------------------------------|-------|----------|--------------------|---------|--------|----------|-------|---|--|--|
|   | Form           | Format for date and datetime values: MM/DD/YYYY or Y   |             |           |           |           |            |               |          | •                                             |       |          |                    |         |        |          |       |   |  |  |
|   | Allow          | Allow blank values to overwrite existing saved values? |             |           |           |           |            |               |          | No, ignore blank values in the file (default) |       |          |                    |         |        |          |       |   |  |  |
|   | Name           | Name the imported records automatically (force record  |             |           |           |           |            |               | o-numk   | ering)                                        | ? No, | use th   | e record           | name pr | ovided |          | •     |   |  |  |
| _ |                |                                                        |             | _         |           |           |            |               |          |                                               |       |          |                    |         |        |          |       |   |  |  |
|   | 🗷 Up           | oload your CS                                          | V file:     |           |           |           |            |               |          |                                               |       |          |                    |         |        |          |       |   |  |  |
|   | Chor           | ose File No fi                                         | la chosa    |           |           |           |            |               |          |                                               |       |          |                    |         |        |          |       |   |  |  |
|   | Child          |                                                        | ie chose    |           |           |           |            |               |          |                                               |       |          |                    |         |        |          |       |   |  |  |
|   | Upla           | ad File                                                |             |           |           |           |            |               |          |                                               |       |          |                    |         |        |          |       |   |  |  |
| + |                |                                                        |             |           |           |           |            |               |          |                                               |       |          |                    |         |        |          |       |   |  |  |
| _ | ٨              | D                                                      | C           | D         |           | F         | C          |               |          |                                               | K     |          | Nd                 | N       | 0      | D        | 0     | _ |  |  |
| 1 | A<br>record id | D<br>SURVEY timestamp                                  | narticinat  | first nam | Last name | r<br>dob  | email      | n<br>un oebiv |          | u oebiv                                       |       |          | ivi<br>odate of vi | height  | weight | P<br>hmi | group |   |  |  |
| 2 | 1              | survey_unestamp                                        | 1           | Test      | Testman1  | 8/1/2018  | scott.robe | 1             | 2        | 3                                             | 6     | sarvey_o | 8/10/2018          | 72      | 150    | 20.34144 | Sicab | 1 |  |  |
| - | -              | 0/10/2010 11:16                                        | 1           | Scott     | Tostman2  | 0/1/2010  | scott robe | 1             | -        | 2                                             | 6     |          | 9/14/2019          | 50      | 200    | A1 70540 |       | 1 |  |  |

1

1

1

1

1

2

2

2

2

2

3

3

3

3

3

6

6

6

6

6

2 8/14/2018

2 8/10/2018

2 8/14/2018

2 8/14/2018

2 8/10/2018

2 8/14/2018

2 8/14/2018

2 8/10/2018

72

58

72

58

72

150 20.34144

200 41.79548

150 20.34144

200 41.79548

150 20.34144

1

1

1

1

1

8/10/2018 11:45

8/10/2018 11:16

8/10/2018 11:45

8/10/2018 11:16

8/10/2018 11:45

0

0

0

1 Test

1 Scott

1 Test

1 Scott

1 Test

Testman1 8/1/2018 scott.robe

Testman2 8/1/2018 scott.robe

Testman1 8/1/2018 scott.robe

Testman2 8/1/2018 scott.robe

Testman1 8/1/2018 scott.robe

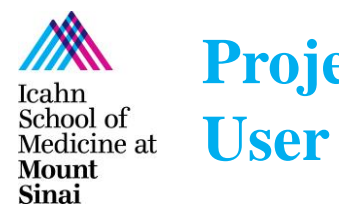

## **Project Setup part 3 User Rights and Permissions**

• User Right and Permissions is where the access to data and tools can be granted or denied at the project level.

| Basic Rights                                                                                                    |                                                                                                    | Data Entry Rights                                                                                                    |
|----------------------------------------------------------------------------------------------------|----------------------------------------------------------------------------------------------------|----------------------------------------------------------------------------------------------------|
| Expiration Date<br>(if applicable)                                                                                                    | (M/D/Y)                                                                                                    | NOTE: The data entry rights *only* pertain to a user's<br>ability to view or edit data on a web page in REDCap<br>(e.g., data entry forms, reports). It has no effect on data<br>imports or data exports.                                                                                                    |
| Highest level privileges:                                                                                                    |                                                                                                    | No Read View Edit<br>Access Only & survey<br>Edit responses                                                                                                    |
| Project Design and Setup                                                                                                    | ✓                                                                                                    | Survey (survey)                                                                                                    |
| Oser Rights Data Access Groups                                                                                                    |                                                                                                    | Visit O O O                                                                                                    |
| Privileges for data exports (includi                                                                                                    | ng PDFs and API exports),                                                                                                    | Applications                                                                                                    |
| <ul> <li>Data Exports</li> <li>De-identified means that all free-form text fields will be removed, as well as any date/time fields and Identifier fields.</li> <li>Add / Edit Reports         Also allows user to view ALL reports (but not necessarily all data in the reports)     </li> <li>Stats &amp; Charts</li> </ul> | <ul> <li>No Access</li> <li>De-Identified*</li> <li>Remove all tagged<br/>Identifier fields</li> <li>Full Data Set</li> </ul> | Privileges may be defined in the configuration permission modules. NOTE: Only configuration permission       Data Exports, Reports, and Stats         Data Exports       Data Import Tool         Data Comparison Tool       Data Comparison Tool         Email Alerts**       **Module does not have         **Module does not have       Field Comment Log         Field Repository       User Rights and Stats         Becord Locking Customization |
| Other privileges:<br>Manage Survey<br>Participants                                                                                                    | •                                                                                                    | E-signature and Locking Mgmt<br>Data Quality<br>API and API Playground                                                                                                    |
| 📴 Calendar<br>🙀 Data Import Tool                                                                                                    | <ul><li>✓</li><li>✓</li></ul>                                                                                                 | <ul> <li>REDCap Mobile App</li> <li>External Modules</li> </ul>                                                                                                    |
| Data Comparison Tool                                                                                                    |                                                                                                    |                                                                                                    |

Scientific Computing, Research Data Services 2018

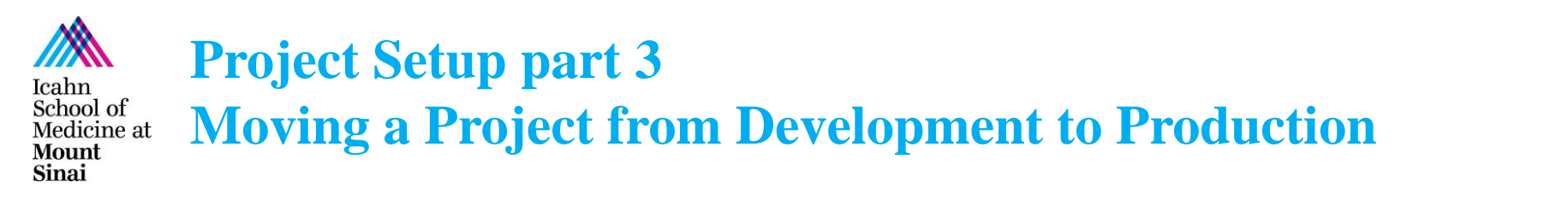

 Moving from Development to Production means a project is now collecting real and not test data. Edits and updates to the project that may result in data loss are automatically sent to REDCap Support for approval.

|             | Move your project to production status                                                                                                    |  |
|-------------|----------------------------------------------------------------------------------------------------|--|
| Not started | Move the project to production status so that real data may be collected. Once in production, you will not be able to edit the project fields in real time anymore. However, you can make edits in Draft Mode, which will be auto-approved or else might need to be approved by a REDCap administrator before taking effect. |  |
|             | Go to Move project to production                                                                                                    |  |

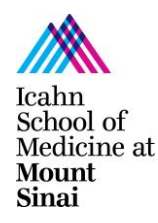

# Scientific Computing, Research Data Services

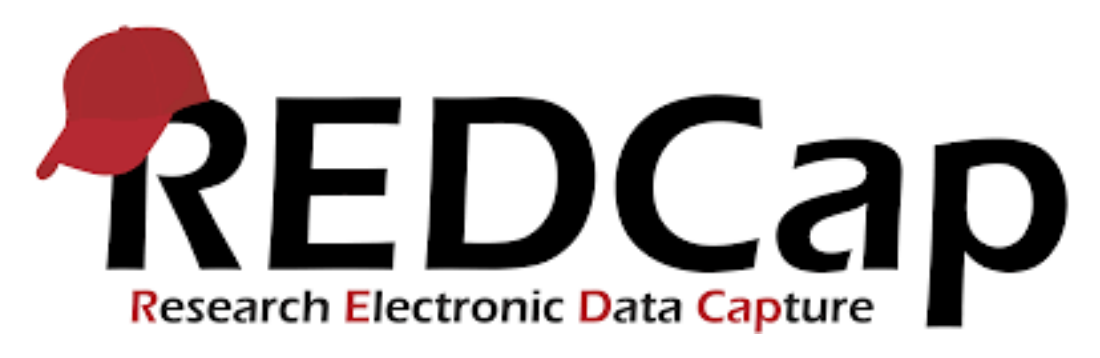

https://redcap.mountsinai.org

redcap-support@mssm.edu